## **Configuring TwentyThree**

Configuring TwentyThree for single sign-on (SSO) enables administrators to manage users of Citrix ADC. Users can securely log on to TwentyThree by using the enterprise credentials.

## Prerequisite

Browser Requirements: Internet Explorer 11 and above

## To configure TwentyThree for SSO by using SAML:

- 1. In a browser, type <u>http://www.twentythree.net/</u> and press **Enter**.
- 2. Type your TwentyThree admin account credentials (**Email address** and **Password**) and click **Log In**.

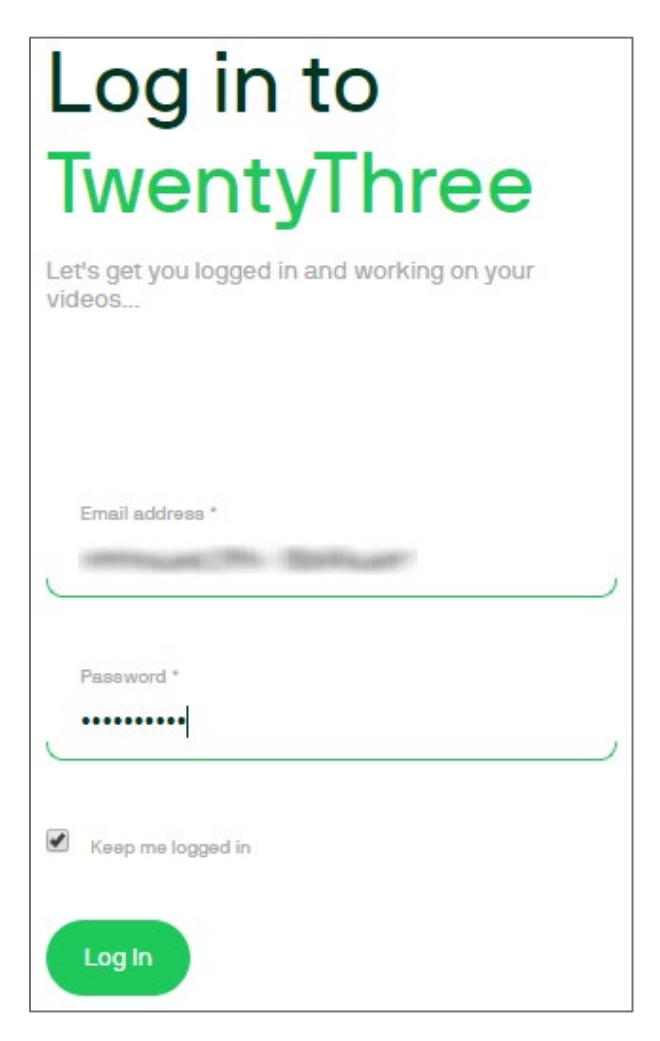

3. In the top-right corner, click the Settings icon and select Access from the drop-down list.

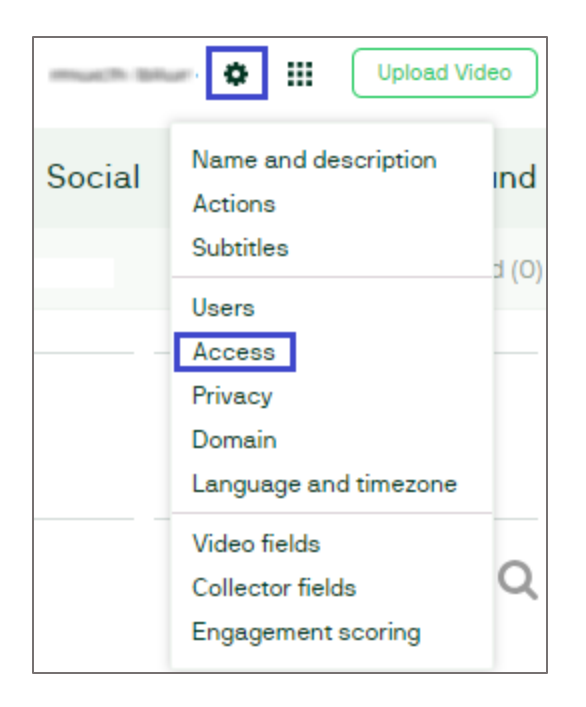

4. In the Access page, select the Single sign-on or Paywall option.

| 23     | (Billion)                                                                                                    |        |                                                                                                    |     |                                                                                                  |                  |
|--------|----------------------------------------------------------------------------------------------------|--------|----------------------------------------------------------------------------------------------------|-----|--------------------------------------------------------------------------------------------------|------------------|
| Videos | Live                                                                                                    | Editor | Analytics                                                                                                    |     | Audience                                                                                         | Social           |
| Acces  | iS                                                                                                    |        |                                                                                                    |     |                                                                                                  |                  |
| 2.     | <ul> <li>Public website</li> <li>Anyone can browse your videosite and<br/>play your published videos.</li> </ul>                |        | <ul> <li>Restricted site</li> <li>Only people set up with a username and<br/>password to can see the videosite. Good<br/>for testing and development.</li> </ul>           | XXX | Shared password<br>For community or event sites wh<br>users type in a shared password<br>access. | tere<br>I to get |
| A:     | <ul> <li>Firewall</li> <li>Only users coming in from certain IP<br/>addresses can open the site and play<br/>videos.</li> </ul> | \$     | Single sign-on or Paywall<br>Users sign in through existing user<br>accounts; for example from the intranet<br>or a payment gateway. Requires <u>API<br/>integration</u> . |     |                                                                                                  |                  |

5. In the **Access** page, scroll down and enter the values for the following fields:

| Field Name        | Description    |
|-------------------|----------------|
| Remote login URL  | IdP logon URL  |
| Remote logout URL | IdP logout URL |

| Remote authentication    |                                                                                                    |  |  |  |  |
|--------------------------|----------------------------------------------------------------------------------------------------|--|--|--|--|
| Remote login URL         | If you want to redirect un-authenticated users to login page, enter the link here.<br>This page should be designed to log in and authenticate users through your<br>prefered identity system – and then delegate access to this site through <u>our</u><br><u>single sign-on API</u> .                                                                                                    |  |  |  |  |
| Remote logout URL        | If you want users to log out using a specific URL, enter it here.                                                                                                    |  |  |  |  |
| Create visitor accounts? | <ul> <li>No, SSO should only sign sessions, not create visitor accounts.</li> <li>Yes, SSO should create a visitor account on TwentyThree when possible.</li> <li>Creating visitor account can be helpful in tracking for example comments, live registrations and open uploads.</li> </ul>                                                                                                    |  |  |  |  |
| Allow back-end login?    | <ul> <li>No, SSO should only be used for my front-end site.</li> <li>Yes, SSO log users into the back-end if the person is already set up with an account.</li> <li>The single sign-on mechanism is designed to grant people access to published content on your video website. Optionally, you can choose to let people be logged in to the backend if a user account has already been created with their e-mail address.</li> </ul> |  |  |  |  |
|                          | Save                                                                                                    |  |  |  |  |

6. Finally, click **Save**.

**Note:** To configure SSO, reach out to the TwentyThree customer support and provide them with the metadata URL. The support team will configure the SP from the backend.